# EPSON STYLUS CX5200 Installazione

## **EPSON**

Italiano

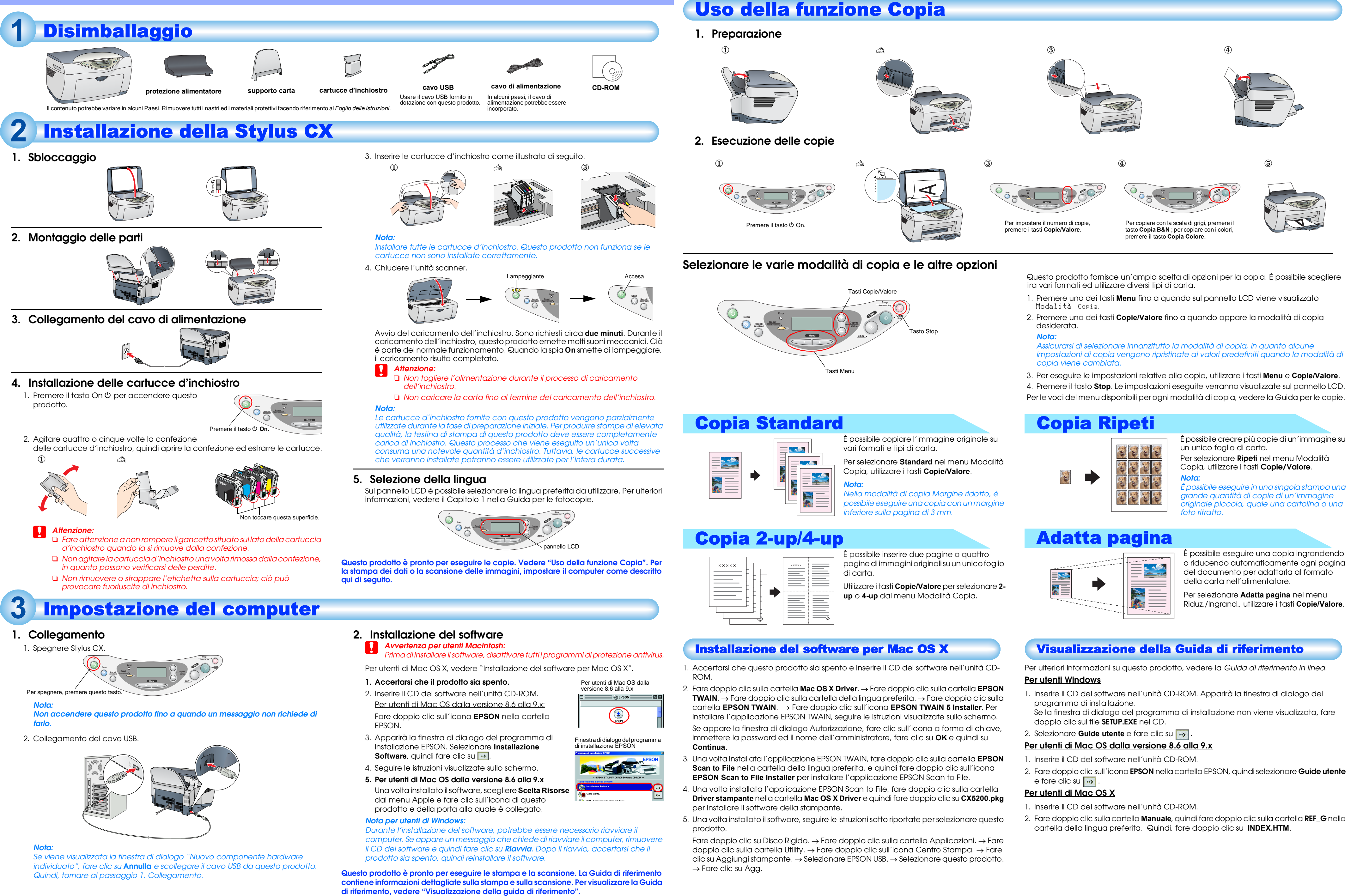

### Avvertenze e note

Avvertenze Osservare attentamente per evitare danni alle apparecchiature.

Note Contengono informazioni importanti e suggerimenti utili sul funzionamento di questo prodotto.